# **Processing Auto Pay During Billing**

Last Modified on 08/19/2025 11:34 am PDT

#### Pathway: Accounting > Billing

This article explains how to process auto-pay from the Billing screen. It's important to note that a billing batch must be posted before auto-pay can be processed.

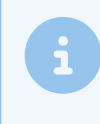

**Note:** If a payment is made between the invoice date and the scheduled autopay date, the autopay will still process for the full amount, and the over-payment will be applied as a credit to the customer's account.

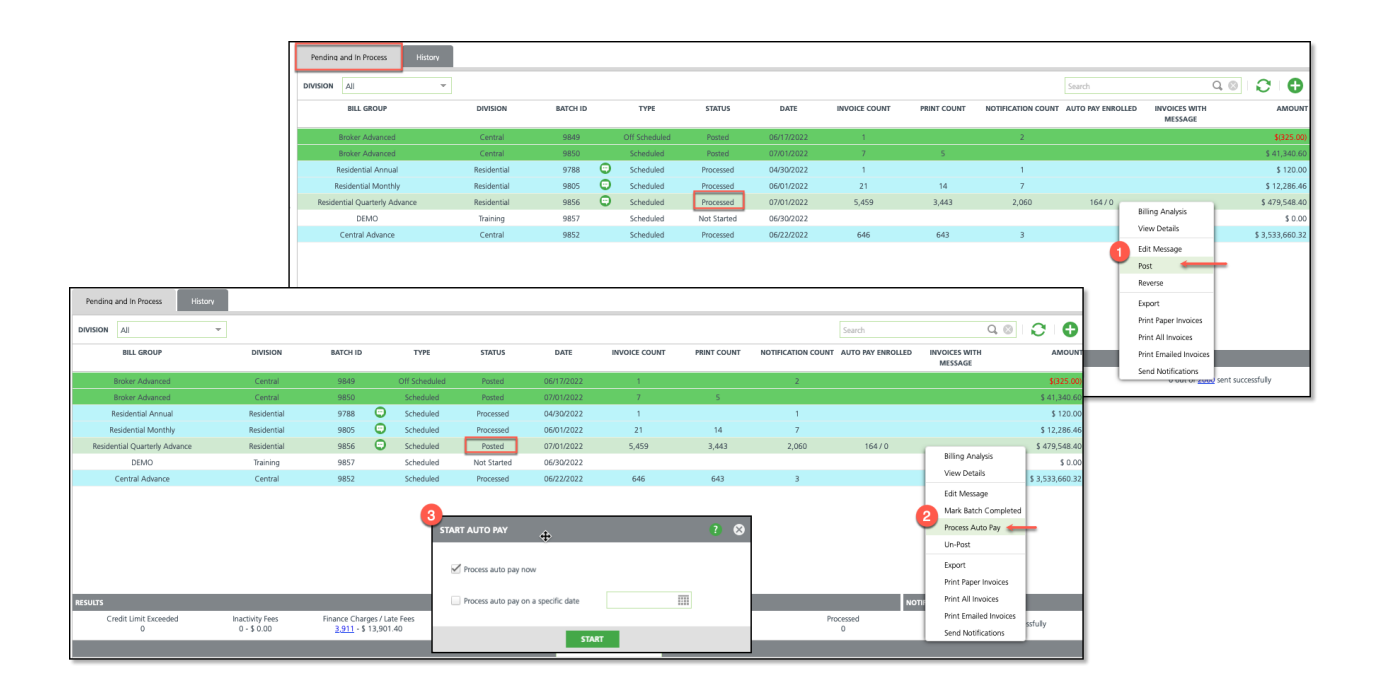

### Permissions

The following permissions are required to process auto pay in the Billing module:

| Permission ID | Permission Name    |
|---------------|--------------------|
| 109           | View Billing       |
| 111           | Post Billing Batch |

# **Prerequisite: Post a Billing Batch**

The option to select 'Process Auto Pay' only displays if the billing batch is in a 'Posted' status. To post a batch, follow the outlined process below. Further details on batch posting can be found in article: Process and Post a Billing Batch.

| Pending and In Process History |          |          |               |             |                            |                |               |
|--------------------------------|----------|----------|---------------|-------------|----------------------------|----------------|---------------|
|                                |          |          |               |             |                            |                |               |
| BILL GROUP                     | DIVISION | BATCH ID | TYPE          | STATUS      | INVOICE DATE FROM          | TO DATE        | INVOICE COUNT |
| HOU-COMMERCIAL ARREARS         | HOUSTON  | 25689 😨  | Scheduled     | Not Started | 01/31/2024 01/01/2024      | - 01/31/2024   |               |
| QA Billing Cycle               | QAWASTE  | 25789    | Scheduled     | Not Started | 02/01/2024 02/01/2024      | - 02/29/2024   |               |
| DAY-ROLF LIBERTY               | DAYTON   | 25766 🙄  | Scheduled     | Processed   | 01/15/2024 12/01/2023      | - 12/31/2023   | 8             |
| DAY-Q3-MAR-JUN-SEP-DEC         | DAYTON   | 25698 😁  | Off Scheduled | Posted      | 09/26/2023 01/01/2023      | - 03/31/2023   | 5             |
| DAY-RESI MONTHLY ADVANCE       | DAYTON   | 25637    | Scheduled     | Not Started | 02/01/2023 02/01/2023      | - 02/28/2023   |               |
| COR-Q1-JAN-APR-JUL-OCT         | CORPUS   | 25537 🙄  | Scheduled     | Posted      | 03/01/2023 10/01/2022      | 2 - 03/01/2023 | 1,752         |
| DAY-Q2-FEB-MAY-AUG-NOV         | DAYTON   | 25634 🙄  | Scheduled     | Processed   | 02/01/2023 02/01/2023      | - 04/30/2023   | 1,719         |
| DAY-COMM MONTHLY ARREARS       | DAYTON   | 25683 😇  | Scheduled     | Not Started | 08 Billing Analysis        | 08/31/2023     |               |
| DAY-ROLF BI-WEEKLY             | DAYTON   | 25667 🙄  | Scheduled     | Processed   | 02 View Details            | 02/16/2023     | 68            |
| COR-ROLF MONTHLY               | CORPUS   | 25675 🙄  | Scheduled     | Processed   | Edit Message               | 11/30/2022     | 22            |
| Annual Billing                 | QAWASTE  | 25777 😁  | Scheduled     | Posted      | 01 Dest                    | 01/31/2024     | 3             |
| DAY-COMM MONTHLY ADVANCE       | DAYTON   | 25708 😁  | Scheduled     | Posted      | 05 Reverse                 | 09/30/2023     | 171           |
| Invoice Test Only              | HOUSTON  | 25756    | Scheduled     | Not Started | 03<br>Evenent              | 03/31/2024     |               |
| COR-COMM MON ARREARS           | CORPUS   | 25783    | Scheduled     | Not Started | 10<br>Drint Danas Isusian  | 09/30/2023     |               |
| DAY-Q1-JAN-APR-JUL-OCT         | DAYTON   | 25647 🙄  | Scheduled     | Processed   | 03<br>Print Paper Invoices | 06/30/2023     | 6,971         |
| HOU-RO ARREARS                 | HOUSTON  | 25724 🙄  | Scheduled     | Processed   | 03 Print All Invoices      | 03/31/2024     | 140           |
| COR-ROLF BI-WEEKLY             | CORPUS   | 25665 😨  | Off Scheduled | Posted      | 08 Print Emailed Invoice   | 08/14/2023     | 24            |

- 1. Right-click within the row of the processed batch.
- 2. Select Post from the drop down menu that displays. Select 'Yes' when the Confirmation popup displays.
- 3. Confirm 'Posted' is displaying in the Status column for the batch.

## **Process Auto Pay - During Billing**

This option will process auto-pay immediately upon Start.

| DIVISION All             | Ŧ                |                   |      |               |             |     |             |               |            |               |
|--------------------------|------------------|-------------------|------|---------------|-------------|-----|-------------|---------------|------------|---------------|
| BILL GROUP               | DIVISION         | BATCH ID          |      | TYPE          | STATUS      | IN\ | OICE DATE   | FROM-T        | O DATE     | INVOICE COUNT |
| HOU-COMMERCIAL ARREARS   | HOUSTON          | 25689             | Θ    | Scheduled     | Not Started | 0   | 1/31/2024   | 01/01/2024 -  | 01/31/2024 |               |
| QA Billing Cycle         | QAWASTE          | 25789             |      | Scheduled     | Not Started | 0   | 2/01/2024   | 02/01/2024 -  | 02/29/2024 |               |
| DAY-ROLF LIBERTY         | DAYTON           | 25766             | Ξ    | Scheduled     | Processed   | 0   | 1/15/2024   | 12/01/2023 -  | 12/31/2023 | 8             |
| DAY-Q3-MAR-JUN-SEP-DEC   | DAYTON           | 25698             | -    | Off Scheduled | Posted      | 0   | 9/26/2023   | 01/01/2023 -  | 03/31/2023 | 5             |
| DAY-RESI MONTHLY ADVANCE | DAYTON           | 25637             |      | Scheduled     | Not Started | 0   | 2/01/2023   | 02/01/2023 -  | 02/28/2023 |               |
| COR-Q1-JAN-APR-JUL-OCT   | CORPUS           | 25537             | Ξ    | Scheduled     | Posted      | 0   | 3/01/2023   | 10/01/2022 -  | 03/01/2023 | 1,752         |
| DAY-Q2-FEB-MAY-AUG-NOV   | DAYTON           | 25634             | Ξ    | Scheduled     | Processed   | 0   | Billing Ar  | alysis        | 04/30/2023 | 1,719         |
| DAY-COMM MONTHLY ARREARS | DAYTON           | 25683             | Θ    | Scheduled     | Not Started | 0   | View Det    | ails          | 08/31/2023 |               |
| DAY-ROLF BI-WEEKLY       | D.V.GOV          | 25663             | -    |               |             | 0   | Edit Mess   | age .         | 02/16/2023 | 68            |
| COR-ROLF MONTHLY         | START AUTO PAY   |                   |      |               | ? 😣         | 1   | Process A   | uto Pay       | 11/30/2022 | 22            |
| Annual Billing           |                  |                   |      |               |             | 0   | Un-Post     |               | 01/31/2024 | 3             |
| DAY-COMM MONTHLY ADVANCE | Process auto pay | now               |      |               |             | 0   | Export      |               | 09/30/2023 | 171           |
| Invoice Test Only        |                  |                   |      |               |             | 0   | Print Pap   | er Invoices   | 03/31/2024 |               |
| COR-COMM MON ARREARS     | Process auto pay | on a specific dat | e 0  | 2/19/2024     |             | 10  | Print All I | nvoices       | 09/30/2023 |               |
| DAY-Q1-JAN-APR-JUL-OCT   |                  |                   |      | _             |             | 0   | Print Ema   | iled Invoices | 06/30/2023 | 6,971         |
| HOU-RO ARREARS           |                  | s                 | TART |               |             | 0   | Send Not    | ifications    | 03/31/2024 | 140           |
| COR-ROLF BI-WEEKLY       | CORPUS           | 25665             | -    | Off Scheduled | Posted      | 0   | 8/14/2023   | 08/01/2023    | 08/14/2023 | 24            |

- 1. Right-click within the row of the posted batch.
- 2. Select **Process Auto Pay** from the drop down menu that displays.
  - Select "**Process Auto Pay Now**" from the Start Auto Pay pop-up window, and the system will initiate the payment processing.
- 3. Click "Start," and auto pay will process according to the selections.

### **Process Auto Pay - Future Dated**

This option will defer auto-pay processing to a future date, allowing it to be retrieved and processed using the AR Payment Batch tool (*Accounting* > *AR Payment Batch*).

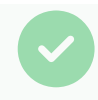

Refer to article "Posting Future Dated Auto Pay Batch" to process any batches that have been selected for future date processing.

| ending and In Process History |                                                |          |   |               |               |                      |               |                  |              |
|-------------------------------|------------------------------------------------|----------|---|---------------|---------------|----------------------|---------------|------------------|--------------|
| DIVISION All                  | ~                                              |          |   |               |               |                      |               |                  |              |
| BILL GROUP                    | DIVISION                                       | BATCH ID |   | TYPE          | STATUS        | INVOICE DATE         | FRO           | M-TO DATE        | INVOICE COUN |
| HOU-COMMERCIAL ARREARS        | HOUSTON                                        | 25689    | Ξ | Scheduled     | Not Started   | 01/31/2024           | 01/01/20      | 024 - 01/31/2024 |              |
| QA Billing Cycle              | QAWASTE                                        | 25789    |   | Scheduled     | Not Started   | 02/01/2024           | 02/01/20      | 024 - 02/29/2024 |              |
| DAY-ROLF LIBERTY              | DAYTON                                         | 25766    | Ξ | Scheduled     | Processed     | 01/15/2024           | 12/01/20      | 23 - 12/31/2023  | 8            |
| DAY-Q3-MAR-JUN-SEP-DEC        | DAYTON                                         | 25698    |   | Off Scheduled | Posted        | 09/26/2023           | 01/01/20      | 023 - 03/31/2023 | 5            |
| DAY-RESI MONTHLY ADVANCE      | DAYTON                                         | 25637    |   | Scheduled     | Not Started   | 02/01/2023           | 02/01/20      | 023 - 02/28/2023 |              |
| COR-Q1-JAN-APR-JUL-OCT        | CORPUS                                         | 25537    | • | Scheduled     | Posted        | 03/01/2023           | 10/01/20      | 022 - 03/01/2023 | 1,752        |
| DAY-Q2-FEB-MAY-AUG-NOV        | DAYTON                                         | 25634    | Ξ | Scheduled     | Processed     | Billing An           | alysis        | 23 - 04/30/2023  | 1,719        |
| DAY-COMM MONTHLY ARREARS      | DAYTON                                         | 25683    | Ξ | Scheduled     | Not Started 🌂 | View Deta            | ails          | 23 - 08/31/2023  |              |
| DAY-ROLF BI-WEEKLY            | D.U.COU                                        | 25667    | - | <u> </u>      |               | Edit Mess            | age           | 23 - 02/16/2023  | 68           |
| COR-ROLF MONTHLY              | START AUTO PAY                                 |          |   |               | ? 😣           | Process A            | uto Pay       | 22 - 11/30/2022  | 22           |
| Annual Billing                |                                                |          |   |               |               | Un-Post              |               | 24 - 01/31/2024  | 3            |
| DAY-COMM MONTHLY ADVANCE      | Process auto pay now                           |          |   |               |               | Evenent              |               | 23 - 09/30/2023  | 171          |
| Invoice Test Only             |                                                |          |   |               | 1 1           | Export               |               | 24 - 03/31/2024  |              |
| COR-COMM MON ARREARS          | Process auto pay on a specific date 02/29/2024 |          |   |               | đ             | Print Paper Invoices |               | 23 - 09/30/2023  |              |
| DAY-Q1-JAN-APR-JUL-OCT        |                                                |          |   |               |               | Print All I          | nvoices       | 23 - 06/30/2023  | 6,971        |
| HOU-RO ARREARS                |                                                | START    |   |               |               | Print Ema            | iled Invoices | 24 - 03/31/2024  | 140          |
| COR-ROLF BI-WEEKLY            |                                                |          |   |               |               | Send Noti            | fications     | 23 - 08/14/2023  | 24           |

- 1. Right-click within the row of the posted batch.
- 2. Select **Process Auto Pay** from the drop down menu that displays.
  - Select "Process Auto Pay On a Specific Date" and enter a future date for the auto-pay processing to occur.
- 3. Click "Start," and auto pay will process according to the selections.